Nixfarma

# Butlletí Setmanal

NIXFARMA SEVEM (II)

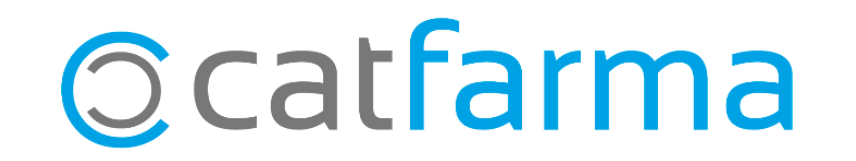

La setmana passada es va explicar què es el Datamatrix i la normativa Europea per la verificació del medicament.

Per comprovar que tenim el nostre **Nixfarma** al dia, hem d'accedir a **Ajuda → A prop de Nixfarma** i verificar que la versió actual es la 9.1.2.10.

A més hem de revisar el **Gestor d'actualitzacions de PULSO** i comprovar que totes les actualitzacions publicades i les versions de BOTPLUS estiguin al dia. Si no, s'han de processar.

També és importat que el registre de **RegistroFarma** també estigui fet d'acord a les instruccions enviades pel col·legi.

Aquesta setmana veurem com activar el sistema SEVeM a **Nixfarma**.

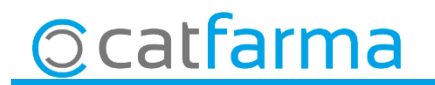

 Activació de SEVeM. REALITZAR A PARTIR DEL DIA 9 DE FEBRER, accedir a Configuració → Empresa → Paràmetres SEVeM.

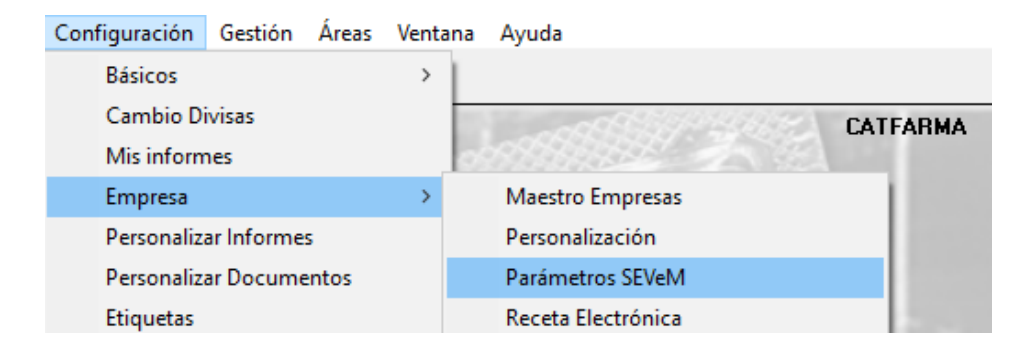

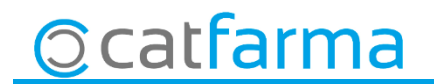

· Un cop a **Paràmetres SEVeM**. A la pestanya **General**:

| CATFARMA<br>Modificando 07/02/2019                                                           |          |
|----------------------------------------------------------------------------------------------|----------|
| General Comunicación                                                                         | <u>@</u> |
| Activar SEVeM I Activació del sistema.                                                       |          |
| Dispensación:                                                                                |          |
| Verificar envases por línea de venta 🛛 🗹 2- Marcar Verificar envasos per línia de venda.     |          |
|                                                                                              |          |
| Fin recepción espera la respuesta de SEVeM 🔽 3- Marcar Fi recepció espera la resposta SEVeM. |          |

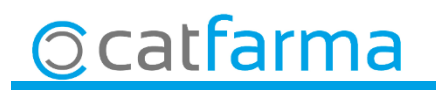

· Per últim hem d'activar el Monitor SEVeM:

| urámetros SEVeM                           |     | CATFA<br>Modificando 07/02                     | ARMA<br>/2019 |  |  |  |
|-------------------------------------------|-----|------------------------------------------------|---------------|--|--|--|
| General Comunicación                      |     |                                                |               |  |  |  |
|                                           |     | Fem clic a Iniciar les comunicacions amb SEVel |               |  |  |  |
|                                           |     |                                                |               |  |  |  |
| Activar SEVeM                             |     |                                                |               |  |  |  |
|                                           |     |                                                |               |  |  |  |
| Dispensación:                             |     |                                                |               |  |  |  |
| Exigir Datamatrix                         |     |                                                |               |  |  |  |
| Verificar envases por línea de venta      | V   |                                                |               |  |  |  |
| Recepción:                                |     |                                                |               |  |  |  |
| Verificar                                 |     |                                                |               |  |  |  |
| Fin recepción espera la respuesta de SEVe | м 💌 |                                                |               |  |  |  |
| Exigir Datamatrix                         |     |                                                |               |  |  |  |

Un cop iniciat es veurà a la barra de tasques una icona de l'estat de la connexió amb Nodofarma.

22:41

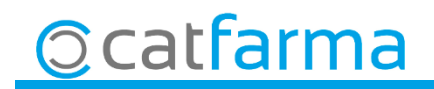

El monitor del Nodofarma amb diferents color ens indica en quina situació es troba:

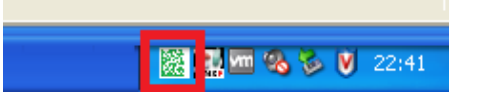

- **Síncron.** Les respostes de SEVeM es reben de forma immediata
- **Asíncron.** Les respostes del SEVeM no es reben a la petició. Es reben passat 10 minuts
- Error. El procés de comunicació en el servidor de Nixfarma esta detingut
- Error de la comunicació del SEVeM.

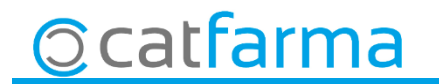

· Ara dins de Paràmetres SEVeM. Accedim a la pestanya Comunicació:

| Parámetros SEVeM                                                                                                    | CATFARMA<br>Modificando 07/02/2019                                                                                                    |
|----------------------------------------------------------------------------------------------------|----------------------------------------------------------------------------------------------------|
| General       Comunicación         Nr.meses a guardar histórico comunicaciones                                                                                                    | <ul> <li>IdCliente: Usuari de registre de RegistroFarma. (En minúscules).</li> <li>Contraseña: Contrasenya de accés a RegistroFarma.</li> <li>Farmàcia: Indiqueu el número de la seva farmàcia amb 6 dígits (ppffff = 2 Província + 4 per al número de farmàcia, completant amb zeros per l'esquerra), exemple: Farmàcia número 1 serà: 070001.</li> </ul> |
| Nombre       Egam         Contraseña       E         — Comunicación       E         Caducidad del Token       E         Time-out comunicaciones en segundos       E         Minutos de espera entre peticiones asíncronas       E         Minutos de espera para buscar respuesta asíncrona       E         Minutos de control para doble envío       E         — Farmacias militares       E         URL Base       https://ws- | ar<br>Número de serie certificado<br>Usuario RE para obtención del Token<br>Comraserta cerunicado usuario ne<br>Baleares: Refresh Token                                                                                                    |
| Balear<br>submit                                                                                                    | <b>s Refresh Token</b> : Indiqueu el Refresh Token<br>nistrat per COFIB a través del web col·legial.                                                                                                    |
| <u>©</u> catfarma                                                                                                    |                                                                                                    |

· Quan entreu als punts de venda per primer cop després d'activar el Monitor, sortirà un missatge per instal·lar una aplicació:

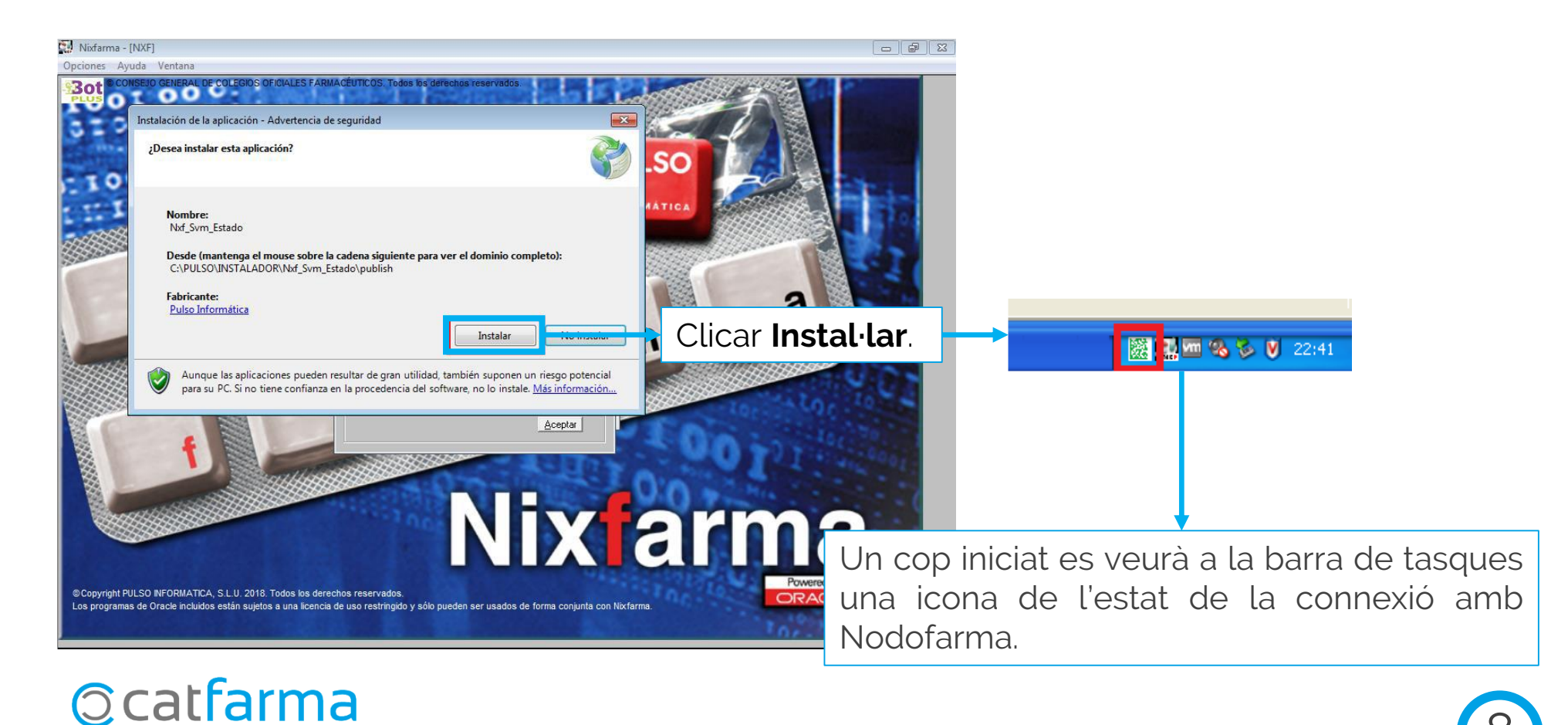

· Com funciona a la venda. Primer els productes que només porten codi de barres, es passa el codi com sempre i els que portin codi de Datamatrix s'ha de llegir el codi Datamatrix:

| Ventes<br>lunes 14 de enero de 2019 11:10:26 |                      |                     |               |                   | NXF SEVEM         |
|----------------------------------------------|----------------------|---------------------|---------------|-------------------|-------------------|
| Operador* NXF      Caja                      | CAJA1                | Última venta        | Cambio        | Vja               | NXF - 1           |
| Tipo Artículo                                | Descripción –        |                     | Und.          | P.V.P. Aportación |                   |
| LBRE 760017 FRENADOL COMPLE                  | X10 SOBRES GRANU     | LADO SOLUCION ORAL  | 1             | 9,45 9,4          | 5                 |
| LBRE 661349 MIRTAZAPINA FLAS.                | ALTER EFG 30 MG 30 ( | COMPRIMIDOS BUCODIS | SPERSABLES 1  | 17,05 17,0        | 5 🕰 🗖             |
| LBRE 661349 MIRTAZAPINA FLAS                 | ALTER EFG 30 MG 30 ( | COMPRIMIDOS BUCODIS | SPERSABLES 1  | 17,05 17,0        | 5 🔀 🗆             |
| LBRE                                         |                      |                     | 1             |                   |                   |
|                                              |                      |                     |               |                   |                   |
|                                              |                      |                     |               |                   |                   |
|                                              |                      |                     |               |                   |                   |
|                                              |                      |                     |               |                   |                   |
|                                              |                      |                     |               |                   |                   |
|                                              |                      |                     |               |                   |                   |
|                                              |                      |                     |               |                   |                   |
| MIRTAZAPINA FLAS ALTER EFG 30 MG             | 30 COMPRIMIDOS BUC   | ODISPERSABLES       |               |                   |                   |
|                                              |                      |                     |               |                   |                   |
| VENTA LIBRE                                  | Charle               | Almacén             | Precios       |                   |                   |
| EFO TS                                       | Mínimo               | -3 Laducidad        | P.M.B. 17,05  |                   |                   |
| ♦ Méd                                        | UPS.                 | O Ubicación         | P.Menor 17,05 | Límite            |                   |
| AH PMA, Envases                              | UEncg                | 0                   | r.nei. 17,00  | Pdte.             |                   |
|                                              |                      | Pdte, pedir         |               |                   |                   |
| Cliente                                      |                      |                     |               | Total Dto.        |                   |
| Paciente                                     |                      | Encargo (B)         |               | Total             | 43.55             |
| ALTA                                         |                      |                     |               |                   | Fin de venta      |
|                                              |                      |                     |               |                   | 1 1 4 4 4 4 4 4 4 |

Ens podem trobar amb tres casos:

:Sense icona, és un producte que no te codi Datamatrix

Un producte que te Datamatrix <u>però</u> <u>hem passat el codi de barres</u>.

Producte amb Datamatrix i hem passat el codi Datamatrix.

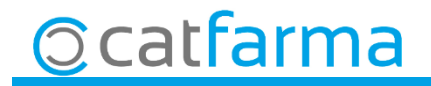

· En cas de que ens surti alguna línia amb la icona 🎇 hem d'accedir al botó d'Envasos per llegir el codi Datamatrix correcte.

|                                                                                                    | Consultas envas               | es                                                                      |                    |                    |                            | $\times$ |
|----------------------------------------------------------------------------------------------------|-------------------------------|-------------------------------------------------------------------------|--------------------|--------------------|----------------------------|----------|
|                                                                                                    | Documento Ver                 | Nas                                                                     |                    |                    | Mostrar solo incidencias   |          |
| Nixfarma - [NXF] - [Ventas]                                                                                                    | [                             |                                                                         |                    |                    | Unidades                   |          |
| 🔛 Acción Ventas BDatos Compras Almacén Artículos Recetas Especiales Configuración Gestión Áreas Ventana                                                                                                    | Tipo Código                   | Descripción                                                             | PC (Producto code) | SN (Serial number) | Vend. Leidas C L O 🔂       |          |
| II II 🖗 🕼 🕷 🗸 🕾 🕂 😫 🏠 🛠 🔄 🔶 🞝 🖧 😳 🖓 🔧 G 🔳 🕼 🖨 🔂 🖸 ? 🚠                                                                                                    | LBRE 661349                   | MIRTAZAPINA FLAS ALTER EFG 30 MG 30 COMPRI                              |                    |                    |                            |          |
| X Ventas                                                                                                    |                               |                                                                         |                    |                    |                            | V        |
| Q lunes 14 de enero de 2019 11:10:26                                                                                                    |                               |                                                                         |                    |                    |                            |          |
| Uperador" NXF _ Caja CAJA1 _ Ultima venta Cambio                                                                                                    |                               |                                                                         |                    |                    |                            | _        |
| Tipo Artículo Descripción Und P.V.F     LERE 760017 ERENADOL COMPLEX 10 SOBRES GRANULADO SOLUCION ORAL 1                                                                                                    |                               |                                                                         |                    |                    |                            | 8.1      |
| <ul> <li>LBRE 661349 MIRTAZAPINA FLAS ALTER EFG 30 MG 30 COMPRIMIDOS BUCODISPERSABLES 1</li> </ul>                                                                                                    |                               |                                                                         |                    |                    |                            |          |
| LBRE 661349 MIRTAZAPINA FLAS ALTER EFG 30 MG 30 COMPRIMIDOS BUCODISPERSABLES 1                                                                                                    |                               |                                                                         |                    |                    |                            |          |
| - LBRE 1                                                                                                    |                               |                                                                         |                    |                    | ГГ                         |          |
|                                                                                                    |                               |                                                                         |                    |                    |                            |          |
|                                                                                                    |                               |                                                                         |                    |                    |                            |          |
|                                                                                                    |                               |                                                                         |                    |                    |                            |          |
|                                                                                                    |                               |                                                                         |                    |                    |                            |          |
|                                                                                                    |                               |                                                                         |                    |                    |                            |          |
|                                                                                                    |                               |                                                                         |                    |                    |                            |          |
| MIRTAZAPINA FLAS ALTER EFG 30 MG 30 COMPRIMIDOS BUCOP UPERSABLES                                                                                                    | MIRTAZARI                     | A FLAS ALTER FEG 30 MG 30 COMPRIMIDOS BL                                | ICODISPERSARI ES   |                    |                            |          |
|                                                                                                    | Coducidad                     |                                                                         |                    |                    | I otal<br>I Id. vendidas 2 |          |
| WENTA LIBRE Almacén Precios                                                                                                    | Laducidad                     | Lote                                                                    |                    |                    | IId degastas 0             |          |
| EF6 X TS<br>Minimo 1 P.M.B. 17,05                                                                                                    | Mensaje Falta                 | indicar el número de serie en un envase requerido por SEV               | EM                 |                    | IId leidas 0               |          |
| AH PM Envases                                                                                                    |                               |                                                                         |                    | _                  | 00.000                     |          |
| UEncg U<br>Pdte. pedr                                                                                                    | Consejo Lea e                 | datamatrix, indique el número de serie manualmente o quite obligación o | de enviar          | Lec                | tura datos                 |          |
|                                                                                                    |                               |                                                                         |                    |                    |                            |          |
| Paciente                                                                                                    |                               |                                                                         |                    |                    | Aceptar Cancelar           |          |
| NO64X: OTROS ANTIDEPRESIVOS                                                                                                    | ·                             |                                                                         |                    |                    |                            |          |
|                                                                                                    | Fi <u>n</u> de                | eventa                                                                  |                    |                    |                            |          |
| Niños: medicamento no autorizado en niños < 18 años<br>Viños: medicamento no autorizado en niños < 18 años<br>Viños: Medicamento no autorizado en niños < 18 años<br>Viños: Medicamento no autorizado en niños < 18 a | ispensador <u>C</u> liente Ta | rieta <u>D</u> ivisa                                                    |                    |                    |                            |          |
|                                                                                                    |                               |                                                                         |                    |                    |                            |          |
|                                                                                                    |                               |                                                                         |                    |                    |                            |          |
| A use also                                                                                                    | -17                           |                                                                         |                    |                    |                            |          |
| Ara des                                                                                                    | a aqui                        | llegim el codi Datam                                                    | latrix que         |                    |                            |          |
|                                                                                                    |                               | 9                                                                       | L. L.              |                    |                            |          |
| no hem                                                                                                    | fet aba                       | ans.                                                                    |                    |                    |                            |          |
|                                                                                                    |                               |                                                                         |                    | J                  |                            |          |
| Cattarma                                                                                                    |                               |                                                                         |                    |                    |                            |          |
|                                                                                                    |                               |                                                                         |                    |                    |                            |          |
|                                                                                                    |                               |                                                                         |                    |                    | 1(                         | ٦ 1      |
|                                                                                                    |                               |                                                                         |                    |                    |                            | ノ 🗾      |

· Un cop passem el producte per la venda, aquest es verifica automàticament:

| Ventas<br>unes 14 de enero d                                                        | de 2019 11:10:26                                                                                         |                                         |                                                                             |                                                                          |                                      | NOF SEVEM                                                                                                    |   |                                                                          |
|-------------------------------------------------------------------------------------|----------------------------------------------------------------------------------------------------|-----------------------------------------|-----------------------------------------------------------------------------|--------------------------------------------------------------------------|--------------------------------------|----------------------------------------------------------------------------------------------------|---|--------------------------------------------------------------------------|
| Tipo Anticul:<br>LBRE 760017<br>LBRE 661349<br>LBRE 661349<br>LBRE 661349           | NOT EN CALAT<br>PERIOD<br>FRENADOL COMPLEX10 SOB<br>MIRTAZAPINA FLAS ALTER E<br>MIRTAZAPINA FLAS ALTER E | ción<br>RES GRANULAI<br>FG 30 MG 30 CON | Utima venta<br>DO SOLUCION OPAL<br>MPRIMIDOS BUCODISF<br>MPRIMIDOS BUCODISF | Cambio<br>Und 1<br>ERSABLES 1<br>ERSABLES 1<br>1                         | P.V.P. Apr<br>9.45<br>17,05<br>17,05 | Ma         Nor         ■         1           24.45         ■         ■         ■         ■         ■         ■         ■         ■         ■         ■         ■         ■         ■         ■         ■         ■         ■         ■         ■         ■         ■         ■         ■         ■         ■         ■         ■         ■         ■         ■         ■         ■         ■         ■         ■         ■         ■         ■         ■         ■         ■         ■         ■         ■         ■         ■         ■         ■         ■         ■         ■         ■         ■         ■         ■         ■         ■         ■         ■         ■         ■         ■         ■         ■         ■         ■         ■         ■         ■         ■         ■         ■         ■         ■         ■         ■         ■         ■         ■         ■         ■         ■         ■         ■         ■         ■         ■         ■         ■         ■         ■         ■         ■         ■         ■         ■         ■         ■         ■         ■         ■ | ? | Si tot és correcte ens mostrarà la icona o<br>Datamatrix en color verd 📓 |
| HIRTAZAPINA I                                                                       | FLAS ALTER EFG 30 MG 30 COMP                                                                             | RIMIDOS BUCODI                          | SPERSABLES                                                                  |                                                                          |                                      |                                                                                                    |   |                                                                          |
| VENTA LIBRE           E74         X         TS           *         M6d           AH | PHA, Envated                                                                                             | Stock<br>Minimo<br>UPS,<br>UEnog        | Almacén<br>-3 Caducidad<br>1<br>0 Ubicación<br>0<br>Pdie pede               | Precios<br>P.M.A. 17,05<br>P.M.B. 17,05<br>P.Menor 17,05<br>P.Rel. 17,05 | Linie<br>Pde                         |                                                                                                    |   |                                                                          |
| Clerite<br>Paciente<br>NOGAX: OTROS A<br>ALTA<br>AUTORIZADO                         | NTIDEPRESIVOS<br>potencial variabilidad famacogenetica                                                   |                                         | Crcapo (10)                                                                 |                                                                          | Total Dio.<br>Total                  | 43,55<br>Fin de venta                                                                                                    | I |                                                                          |

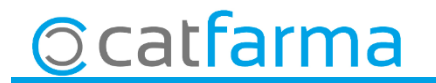

· Al finalitzar la venda, automàticament, es comunicarà amb el SEVeM i ens mostrarà el missatge:

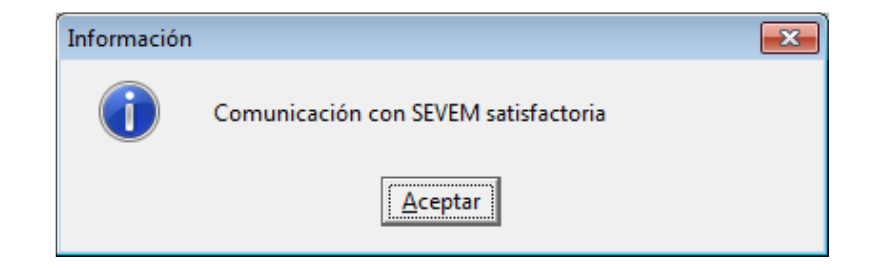

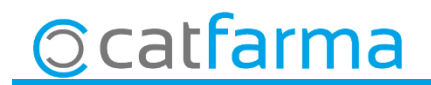

Avisem que qualsevol producte que es passa a través del codi DATAMATRIX tenim 10 dies per fer l'anul·lació d'aquest producte. Un cop passat aquests 10 dies serà impossible fer l'anul·lació.

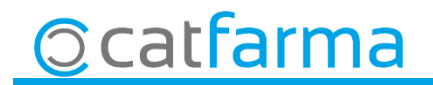

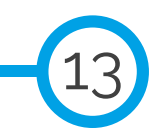

### LINKS D'INTERÈS D'INFORMACIÓ DEL SEVeM

Presentació (PULSO)

Butlletí 01/02/2019 NIXFARMA SEVeM (I)

Documentació PULSO Nixfarma SEVeM

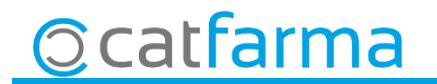

divendres, 8 febrer de 2019

## **Bon Treball**

**SEMPRE AL TEU SERVEI** 

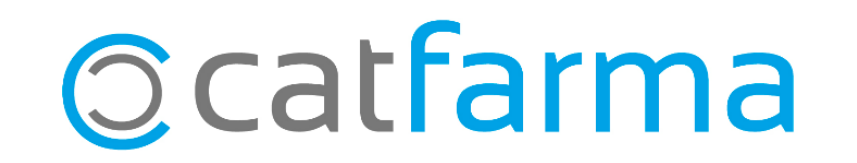